Esame delle manifestazioni d'interesse e invio degli inviti alla gara negoziata

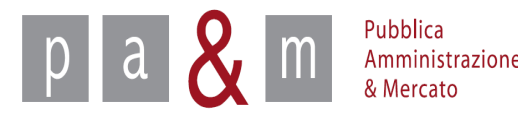

#### Accedere a START

Entrare su Start all' indirizzo:

http://www.regione.toscana.it/-/sistema-telematico-acquisti-regionale-della-toscana-start-;jsessionid=17CB1065D6BE8365B9DCA1CA3E604827.web-rt-as01-p2

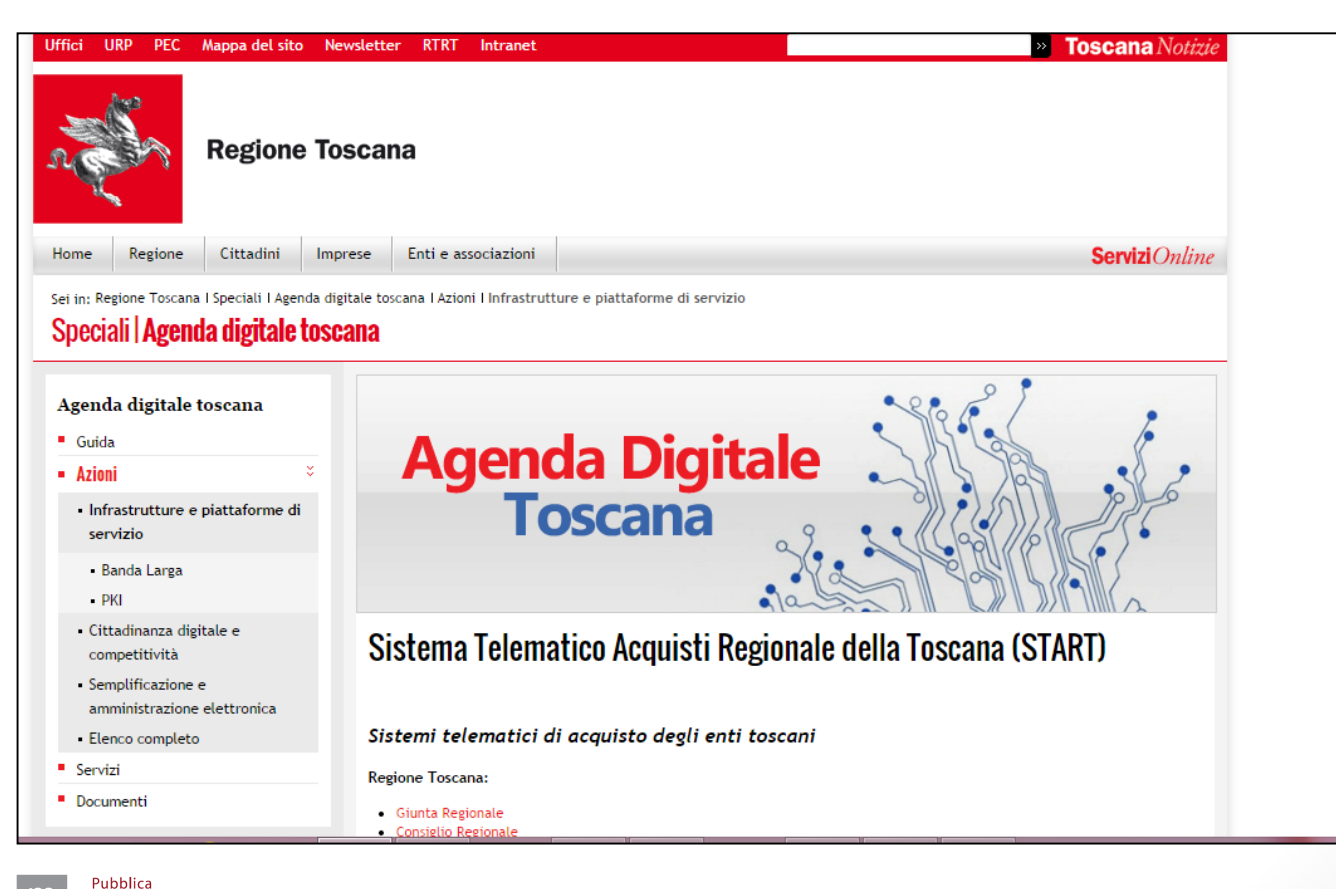

Amministrazione & Mercato

#### Accedere a START

- Nella homepage apparirà una lista degli Enti (denominati Istanze) che operano sulla piattaforma Start;
- Cliccare sull' Istanza nella quale si opera

Pubblica

Amministrazione & Mercato

р

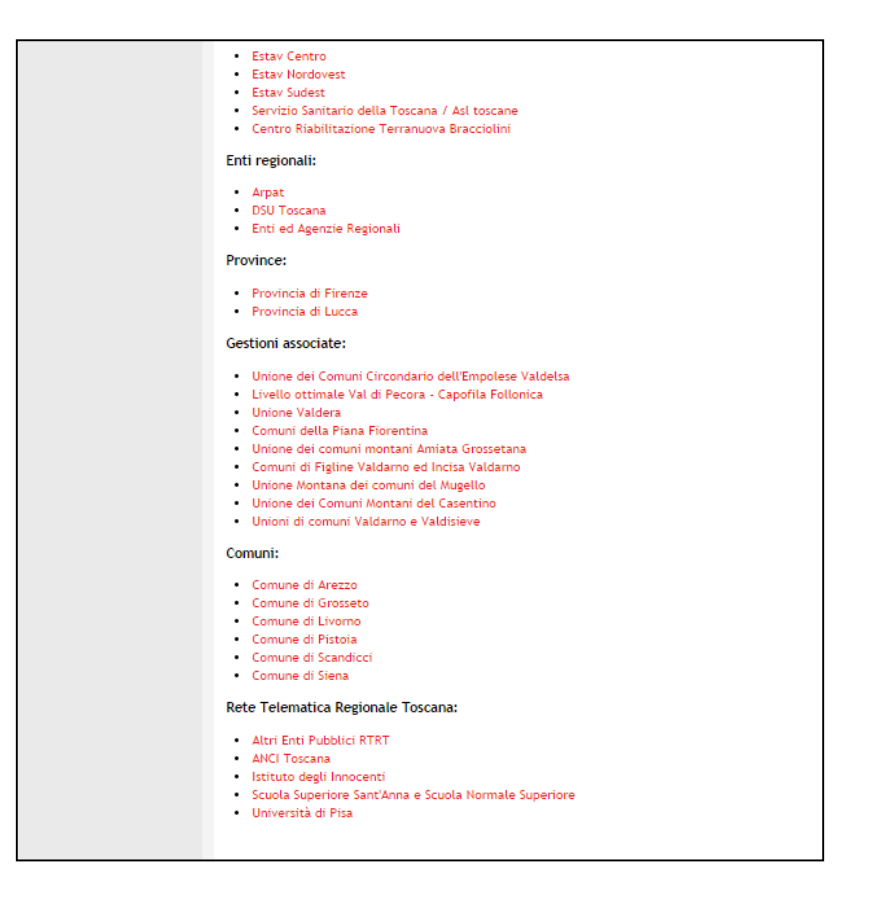

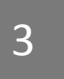

### Accedere a START

• Nella parte sinistra della pagina comparirà un form per effettuare l'accesso: inserire le proprie credenziali di accesso (Username e Password)

| osername.      |                     |
|----------------|---------------------|
| Password       |                     |
|                |                     |
|                | Accedi              |
| Hai dimenticat | o la password?      |
| Accesso in mo  | dalità sicura (SSL) |
|                |                     |

pa & Marcato

#### Accedere al dettaglio di gara

• Una volta realizzato l'accesso con le proprie credenziali, cliccare sulla propria manifestazione d'interesse per entrare nel dettaglio di gara

|                                                                                                    | Tutte      | T                                                                                                    |                    | [                          |                     |                               |             | Cerca                                                                     |
|----------------------------------------------------------------------------------------------------|------------|----------------------------------------------------------------------------------------------------|--------------------|----------------------------|---------------------|-------------------------------|-------------|---------------------------------------------------------------------------|
| pamresponsabile                                                                                                    | Dicore     |                                                                                                    |                    | -                          |                     |                               |             |                                                                           |
| Responsabile eProcurement                                                                                                    | Ricerca    | Oggetto                                                                                                    | Appalto            | Buy                        | /er                 | Stato                         | CIG         | Date                                                                      |
| Ente Prova<br>Logout<br>Modifica profilo<br>Modifica PEC<br>Modifica PEC                                                                             |            | Ente Prova<br><u>Procedura aperta per l'affidamento</u><br><u>del servizio assicurativo dell'unione</u><br><u>del Comune di Pitigliano</u><br>Procedura aperta           | Servizi            | buyer014 buy               | <u>ver014</u>       | Non iniziata                  | XXXXXXXXXXX | Pubblicazione: 09/09/14<br>Inizio: 12/09/14 12.54<br>Fine: 08/10/14 12.54 |
| Gare<br>» Nuova gara<br>» Nuovo affidamento diretto<br>» Nuova procedura                                                                             |            | Ente Prova<br><u>Procedura negoziata per la fornitura</u><br>di materiale di cancelleria a favore<br><u>del Centro Riabilitazione - vittoanna</u><br>Procedura negoziata | Forniture          | <u>buyer011 buy</u>        | <u>ver011</u>       | Non iniziata                  | 5368549AC6  | Pubblicazione: 30/07/14<br>Inizio: 01/11/14 14.16<br>Fine: 30/11/14 14.16 |
| » Gare in composizione<br>» Ricerca gare non concluse                                                                                                |            | Ente Prova<br>Manifestazione d'interesse prova2<br>Procedura negoziata                                                                                                   | Servizi            | pamresponsa<br>pamresponsa | <u>bile</u><br>bile | Manifestazione<br>d'interesse | 1111111111  | Pubblicazione: 12/09/14<br>Inizio: 12/09/14 10.47<br>Fine: 13/09/14 10.46 |
| » Gare in commissione     » Esito delle gare svolte Comunicazioni Generali                                                                           | đ          | Ente Prova<br>A<br>Procedura peroziata                                                                                                    | Servizi            | pamresponsa<br>pamresponsa | <u>bile</u><br>bile | Manifestazione<br>d'interesse | 1111111111  | Pubblicazione: 05/09/14<br>Inizio: 05/09/14 19.40<br>Fine: 15/09/14 23.52 |
| <ul> <li>» Comunicazioni ricevute</li> <li>» Comunicazioni inviate</li> <li>» Comunicati informativi</li> <li>» Comunicazione agli utenti</li> </ul> | <b>U</b> I | Ente Prova<br>Manifestazione interesse prova2                                                                                                    | Servizi            | pamresponsa<br>pamresponsa | <u>bile</u><br>bile | Ammissione                    | 1111111111  | Pubblicazione: 12/09/14<br>Inizio: 12/09/14 10.41                         |
| interni<br>» Comunicazione alle imprese<br>Gestione<br>» Libreria questionari<br>» Categorie                                                         |            | Ente Prova<br><u>Procedura di manifestazione di</u><br><u>interesse per l'adeguamento sismico</u><br><u>della scuola Pascoli</u><br>Procedura negoziata                  | Lavori<br>pubblici | <u>buyer016 buy</u>        | <u>ver016</u>       | Ammissione                    | 1234567890  | Pubblicazione: 04/04/14<br>Inizio: 04/04/14 11.50                         |
| Indirizzario fornitori<br>» Ricerca imprese                                                                                                    | <b>į</b>   | Ente Prova<br>Gara negoziata previa                                                                                                    |                    |                            |                     |                               |             |                                                                           |

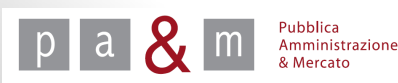

# Dettaglio di gara

• Entrati nel dettaglio di gara apparirà la schermata riportata di seguito

| pamresponsabile<br>pamresponsabile<br>Responsabile eProcurement                                                                                                    | Fase di qualificazione terminata, valutazione requisiti in corso.                                                                                                    |                                                                                                    |                                             |                    |               |                         |               |                |
|----------------------------------------------------------------------------------------------------|----------------------------------------------------------------------------------------------------|----------------------------------------------------------------------------------------------------|---------------------------------------------|--------------------|---------------|-------------------------|---------------|----------------|
| Logout     Modifica profilo     Modifica PEC     Modifica password      Sara     Esame manifestazione di     interesse     Esito di gara     Modifica Documentazione     Allegata     Modifica Ategara     Scarica archivio gara      Comunicazioni     Modifica date gara     Scarica archivio gara      Comunicazioni ricevute     Comunicazione rivate     Comunicazione rivate | Dettaglio gara<br>Denominazione:<br>Appalto:<br>Procedura:<br>Importo di gara:<br>Tipologia di trattativa:<br>Criterio di aggiudicazione:<br>Inizio fase di manifestazione dinteresse:<br>Scadenza fase di manifestazione dinteresse:<br>Svolgimento della gara:<br>Unità di misura delle offerte:<br>Decimali:<br>Esclusione automatica per anomalia:<br>Pubblicazione sui sistema:<br>Lotto n. 1 - Importo soggetto a ribasso:<br>Stato: | Manifestazione interesse p<br>Servizi<br>Negoziata<br>Sotto soglia<br>Offerta segreta<br>Prezzo più basso<br>12.09.2014 10:28:00<br>12.09.2014 10:28:00<br>Telematica (on line)<br>Valuta<br>2<br>No<br>12.09.2014 10:26:29<br>150.000,00 Euro (centocin<br>Ammissione<br>Requisto di qualifica | rova2<br>quantamila virgola zero decimi Eur | iro) al netto dell | ΊVĂ           |                         |               |                |
| Gare  Nuova gara Nuovo affidamento diretto Nuova procedura concorrenziale Gare in composizione Ricerca gare non concluse Gare in commissione Esito delle gare svolte Comunicazioni Generali                                                                                                    | Lotti # Oggetto 1 Manifestazione interesse prova2 Categorie                                                                                                    |                                                                                                    |                                             |                    | CIG 111111111 | Importo<br>€ 150.000,00 | Allegati<br>O | Richieste<br>1 |
| » Comunicazioni inviate     » Comunicati informativi                                                                                                    | Categoria<br>SERVIZI ASSICURATIVI                                                                                                    |                                                                                                    | Classe                                      | Sì                 | Prevalent     | e                       |               | porto          |
| Comunicazione agli utenti<br>interni     Comunicazione alle imprese Gestione     Libreria questionari     Categorie                                                                                                    | Comunicazioni dell'Amministrazione<br>Nessuna comunicazione presente per questa gara.                                                                                                    |                                                                                                    |                                             |                    |               |                         |               |                |

A cura di: Pa& Mercato Srl

6

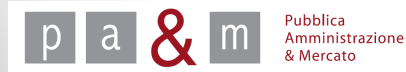

#### Esame manifestazione d'interesse

• Dopo che è scaduta la fase di manifestazione d'interesse, per esaminare le manifestazioni presentate cliccare su «Esame manifestazione d'interesse» dal menù a sinistra, come evidenziato di seguito

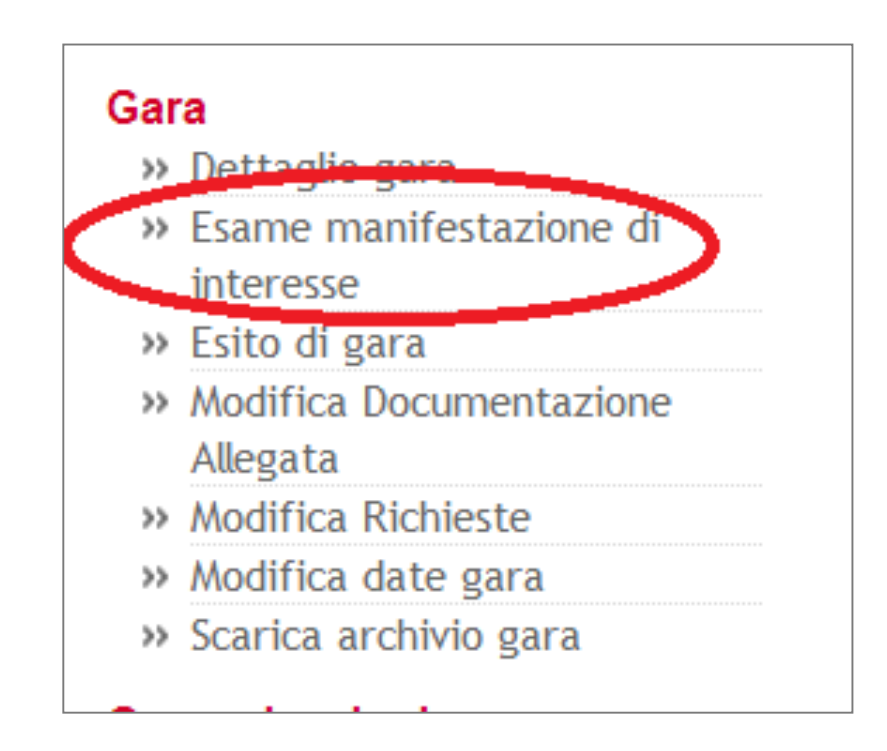

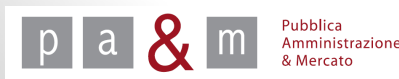

#### Esame manifestazione d'interesse

Esame manifestazioni di interesse

martedì 26 agosto 2014 17:33:35

I fornitori che hanno presentato le manifestazioni di interesse per la gara *Manifestazione d'interesse prova2* sono elencati nella tabella sottostante.

#### Elenco Fornitori

| Ragione Sociale   | Partita IVA | Indirizzo e-mail     |
|-------------------|-------------|----------------------|
| Guido Bianchi Srl | 00011122233 | info@guidobianchi.it |
| Impresa 3 Srl     | 1111111111  | info@impresa1.it     |
| Mario Verdi Sas   | 05566778833 | info@marioverdi.it   |
| Sorteggio inviti  |             | Invia invito         |
| Numero di inviti: |             |                      |
|                   |             | Sorteggia            |

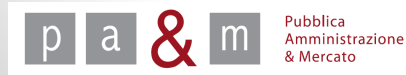

# Inviti

- A seconda di quanto previsto dall'avviso di manifestazione d'interesse, l'Amministrazione può procedere in due modi:
- 1. Invitare <u>tutti</u> i fornitori che hanno manifestato interesse: cliccare quindi su «Invia invito»;

| Esame r                                                    | manifestazioni di interesse                       | martedi 26 agosto 2014 17:33:35                          |
|------------------------------------------------------------|---------------------------------------------------|----------------------------------------------------------|
| l fornitori che hanno presentato le manife<br>sottostante. | estazioni di interesse per la gara <i>Manif</i> i | estazione d'interesse prova2 sono elencati nella tabella |
| enco Fornitori<br>Ragione Sociale                          | Partita IVA                                       | Indirizzo e-mail                                         |
| Guido Bianchi Srl                                          | 00011122233                                       | info@guidobianchi.it                                     |
| Impresa 3 Srl                                              | 1111111111                                        | info@impresa1.it                                         |
| Mario Verdi Sas                                            | 05566778833                                       | info@marioverdi.it                                       |
| orteggio inviti                                            |                                                   | Invia invito                                             |
| imero di inviti:                                           |                                                   |                                                          |
|                                                            |                                                   | Sorteogia                                                |

• Start chiede di confermare l'invito alle imprese attraverso la schermata riportata di fianco

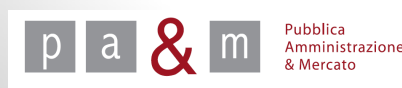

| _ |                                                                                                    | _  |
|---|----------------------------------------------------------------------------------------------------|----|
|   | La pagina all'indirizzo https://start.e.toscana.it dice: ×                                                                        | ım |
|   | Sei sicuro di voler inviare l'invito alle imprese? Non sarà possibile aggiungere altri invitati finché la gara non sarà iniziata. |    |
| e | <b>OK</b> Annulla                                                                                                    | n  |
| e | aggiungere altri invitati finché la gara non sarà iniziata.                                                                       | n  |

### Inviti

- START mette a disposizione un testo predefinito con il quale invitare gli operatori economici alla procedura di gara: tale testo può essere modificato e integrato;
- E' inoltre possibile cliccando su «Scegli file» allegare la lettera d'invito da far pervenire all'operatore invitato ;

| Spett.le fornitore,<br>L'amministrazione la invita a partecipare alla gara Manifestazione d'interesse prova 3<br>sul sistema di appalti telematici dell'ente Ente Prova.<br>Può prendere visione della documentazione di gara direttamente sul sito:<br>http://start.e.toscana.it/ente-demo/<br>Per poter consultare la documentazione dovrà accedere al sistema con la propria<br>username e password.<br>I responsabile del procedimento | Spett.le fornitore,<br>L'amministrazione la invita a partecipare alla gara Manifestazione d'interesse prova 3<br>sul sistema di appalti telematici dell'ente Ente Prova.<br>Può prendere visione della documentazione di gara direttamente sul sito:<br>http://start.e.toscana.it/ente-demo/<br>Per poter consultare la documentazione dovrà accedere al sistema con la propria<br>username e password.<br>I responsabile del procedimento | est         | to                                                                                                    |
|----------------------------------------------------------------------------------------------------|----------------------------------------------------------------------------------------------------|-------------|----------------------------------------------------------------------------------------------------|
| L'amministrazione la invita a partecipare alla gara Manifestazione d'interesse prova 3<br>sul sistema di appalti telematici dell'ente Ente Prova.<br>Può prendere visione della documentazione di gara direttamente sul sito:<br>http://start.e.toscana.it/ente-demo/<br>Per poter consultare la documentazione dovrà accedere al sistema con la propria<br>username e password.<br>Il responsabile del procedimento                       | L'amministrazione la invita a partecipare alla gara Manifestazione d'interesse prova 3<br>sul sistema di appalti telematici dell'ente Ente Prova.<br>Può prendere visione della documentazione di gara direttamente sul sito:<br>http://start.e.toscana.it/ente-demo/<br>Per poter consultare la documentazione dovrà accedere al sistema con la propria<br>username e password.<br>Il responsabile del procedimento                       | Spe         | ett.le fornitore,                                                                                                    |
| Può prendere visione della documentazione di gara direttamente sul sito:<br>http://start.e.toscana.it/ente-demo/<br>Per poter consultare la documentazione dovrà accedere al sistema con la propria<br>username e password.<br>Il responsabile del procedimento                                                                                                    | Può prendere visione della documentazione di gara direttamente sul sito:<br>http://start.e.toscana.it/ente-demo/<br>Per poter consultare la documentazione dovrà accedere al sistema con la propria<br>username e password.<br>Il responsabile del procedimento                                                                                                    | L'ar<br>sul | mministrazione la invita a partecipare alla gara Manifestazione d'interesse prova 3<br>sistema di appalti telematici dell'ente Ente Prova. |
| Per poter consultare la documentazione dovrà accedere al sistema con la propria<br>username e password.<br>Il responsabile del procedimento                                                                                                    | Per poter consultare la documentazione dovrà accedere al sistema con la propria<br>username e password.<br>Il responsabile del procedimento                                                                                                    | Può<br>htt  | ò prendere visione della documentazione di gara direttamente sul sito:<br>tp://start.e.toscana.it/ente-demo/                               |
| Il responsabile del procedimento                                                                                                    | Il responsabile del procedimento                                                                                                    | Per<br>use  | r poter consultare la documentazione dovrà accedere al sistema con la propria<br>ername e password.                                        |
|                                                                                                    |                                                                                                    | ll re       | esponsabile del procedimento                                                                                                    |

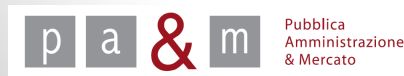

# Inviti

• Inoltrati gli inviti ai fornitori apparirà la seguente schermata di riepilogo

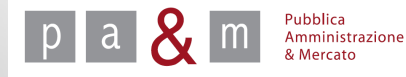

11

#### Sorteggio invitati

2. Per invitare solamente <u>una parte</u> di coloro che hanno manifestato interesse è necessario procedere attraverso un sorteggio effettuato da START: nella sezione «Sorteggio inviti» inserire il numero dei fornitori da sorteggiare all'interno dell'apposito campo «Numero di inviti» e cliccare su «Sorteggia».

| Esame                                                  | manifestazioni di interesse                      | martedì 26 agosto 2014 17:33:35                           |
|--------------------------------------------------------|--------------------------------------------------|-----------------------------------------------------------|
| fornitori che hanno presentato le mani<br>sottostante. | festazioni di interesse per la gara <i>Manif</i> | lestazione d'interesse prova2 sono elencati nella tabella |
| enco Fornitori                                         |                                                  |                                                           |
| Ragione Sociale                                        | Partita IVA                                      | Indirizzo e-mail                                          |
| Guido Bianchi Srl                                      | 00011122233                                      | info@guidobianchi.it                                      |
| Impresa 3 Srl                                          | 111111111                                        | info@impresa1.it                                          |
| Mario Verdi Sas                                        | 05566778833                                      | info@marioverdi.it                                        |
| rteggio inviti                                         |                                                  | Invia invito                                              |

• Come mostra l'immagine riportata di fianco, START richiede conferma di procedere con il sorteggio

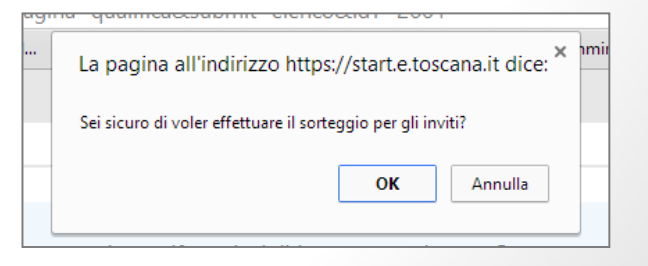

# Invito ai sorteggiati

- Comparirà quindi una schermata riepilogativa contenente la distinzione tra fornitori invitati e quelli esclusi tramite sorteggio;
- Per procedere con l'invio dell'invito ai sorteggiati cliccare su «Invia invito» in basso a destra

| Ragione Sociale   | Partita IVA | Indirizzo e-mail     |
|-------------------|-------------|----------------------|
| Guido Bianchi Srl | 00011122233 | info@guidobianchi.it |
| Impresa 3 Srl     | 1111111111  | info@impresa1.it     |
| Mario Verdi Sas   | 05566778833 | info@marioverdi.it   |
|                   |             |                      |
| Ragione Sociale   | Partita IVA | Indirizzo e-mail     |

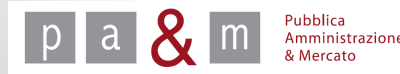

# Invito ai sorteggiati

• Start chiede conferma per inviare gli inviti ai sorteggiati: cliccare su «OK» per dare conferma;

| La pagina all'indirizzo https://start.e.toscana.it dice:                                                                              |
|----------------------------------------------------------------------------------------------------|
| Asei sicuro di voler inviare l'invito alle imprese? Non sarà possibile<br>aggiungere altri invitati finché la gara non sarà iniziata. |
| OK Annulla                                                                                                    |

- Cliccando su «Scegli file» sarà possibile scegliere dal proprio pc il file da allegare;
- La comunicazione standard di Start può essere liberamente modificata dal Responsabile o dal Buyer che ha caricato la gara;
- Cliccare infine su «Invia».

Mercato

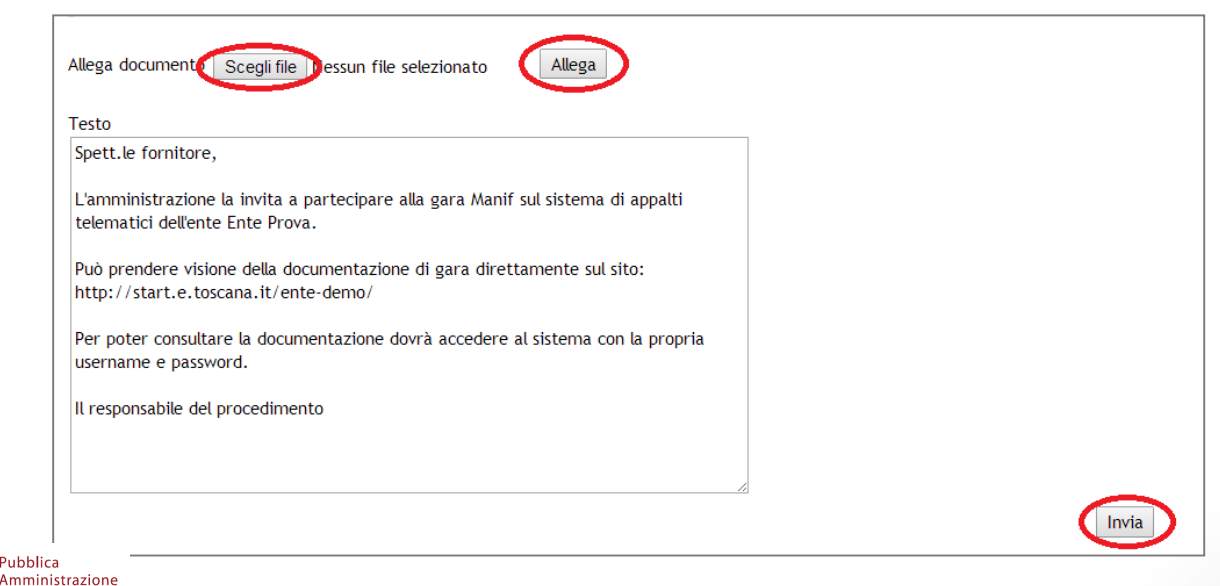

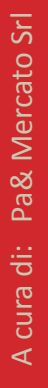

# Invito ai sorteggiati

• Una volta inviati gli inviti tramite Start apparirà la seguente scritta:

| La lettera di invito | è stata inviata ai seguenti fornitori |
|----------------------|---------------------------------------|
| #                    | Ragione sociale                       |
| 1                    | IMPRESA 3 SRL                         |
| 2                    | MARIO VERDI SAS                       |
|                      |                                       |

• A seguito dell'effettuazione del sorteggio, ai **concorrenti esclusi** sarà inviata automaticamente una comunicazione via Start in cui viene comunicato l'esito del sorteggio.

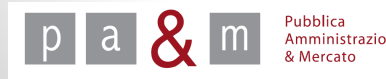

#### Modificare le date di gara

Dopo l'invio degli inviti accertarsi che le date di gara impostate siano corrette ;

Per modificarle cliccare su «Modifica date gara» dal menù a sinistra.

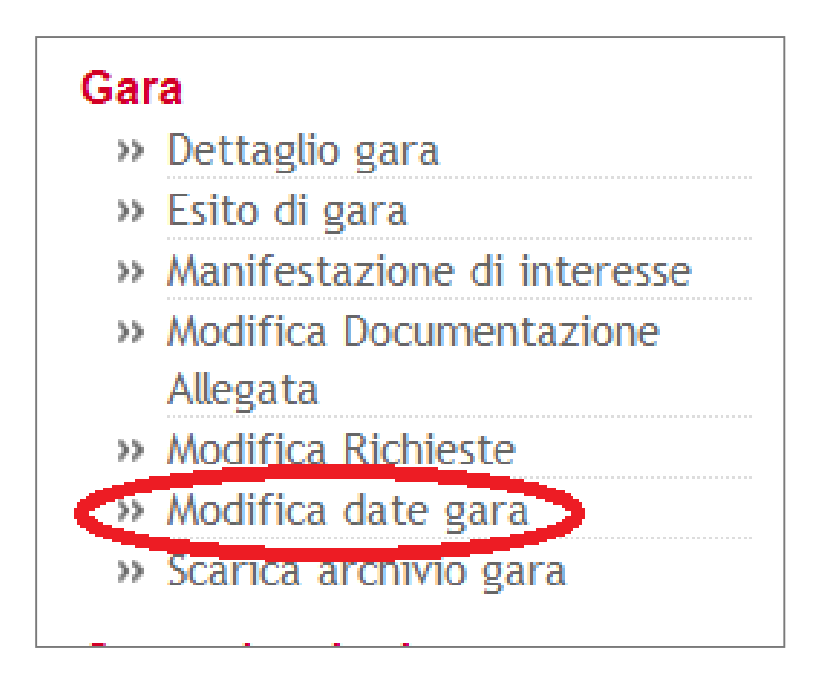

#### Modificare le date di gara

- Modificare le date e gli orari relativi alla fase di gara come evidenziato nella schermata sottostante, con date e orari di inizio e scadenza della procedura di gara;
- Cliccare quindi su «Salva»

| Logout<br>odifica profilo<br>Modifica PEC<br>ifica password | Fase Qualifica   |                            |      |                     |             |                            |
|-------------------------------------------------------------|------------------|----------------------------|------|---------------------|-------------|----------------------------|
|                                                             |                  | giorno                     | mese | anno                | ore         | minuti                     |
|                                                             | Inizio           | 27 🔻                       | 08 🔻 | 2014 •              | 11 •        | 44 •                       |
|                                                             | Fine             | 27 🔻                       | 08 • | 2014 •              | 11 •        | 56 •                       |
| azione di                                                   | Fase Gara        |                            |      |                     |             |                            |
|                                                             |                  | giorno                     | mese | anno                | ore         | minusi                     |
|                                                             |                  |                            |      |                     |             |                            |
| enerzione                                                   | Inizio:          | 27 🔻                       | 08 - | 2014 •              | 12 •        | 16 🔻                       |
| entazione                                                   | Inizio:<br>Fine: | 27 <b>•</b><br>28 <b>•</b> | 08 • | 2014 ▼       2014 ▼ | 12 <b>•</b> | 16 <b>•</b><br>42 <b>•</b> |

• Se la modifica è andata a buon fine, comparirà la frase «Date modificate con successo»

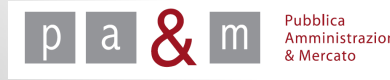

# Pubblica Amministrazione & Mercato Srl

www.pamercato.it info@pamercato.it

Via Chiantigiana, 103/a 50012 - Bagno a Ripoli (Firenze) Telefono +39.055.642259 Fax +39.055.643044

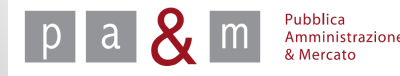